# **GOVERNMENT OF HARYANA**

# **Department of School Education**

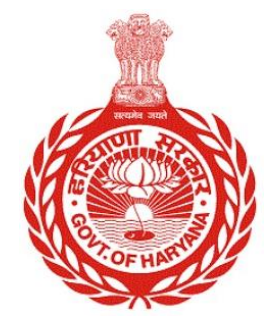

## [Management Information System]

Introduction: The Government of Haryana launched the MIS portal under the education sector with the name DSE MIS Haryana. This Portal is introduced for serving all education officers, teachers, and students to access all technology systems. All the stakeholders who belong to the School Education Department such as Students, teachers, and other education department employees have their logins on the MIS portal and they can access all the services related to the Academic and Administrative purposes in the Department.

### USER MANUAL FOR SCHOOL TRANSPORT FACILITY

This module will be available in the login id of School and active nodal employee. User will login to his account and shall follow the steps given below

Step 1: - Login: User must login to the account on MIS (OneSchool) Portal. User can login through this link <u>https://mis.oneschoolsuite.com/</u>

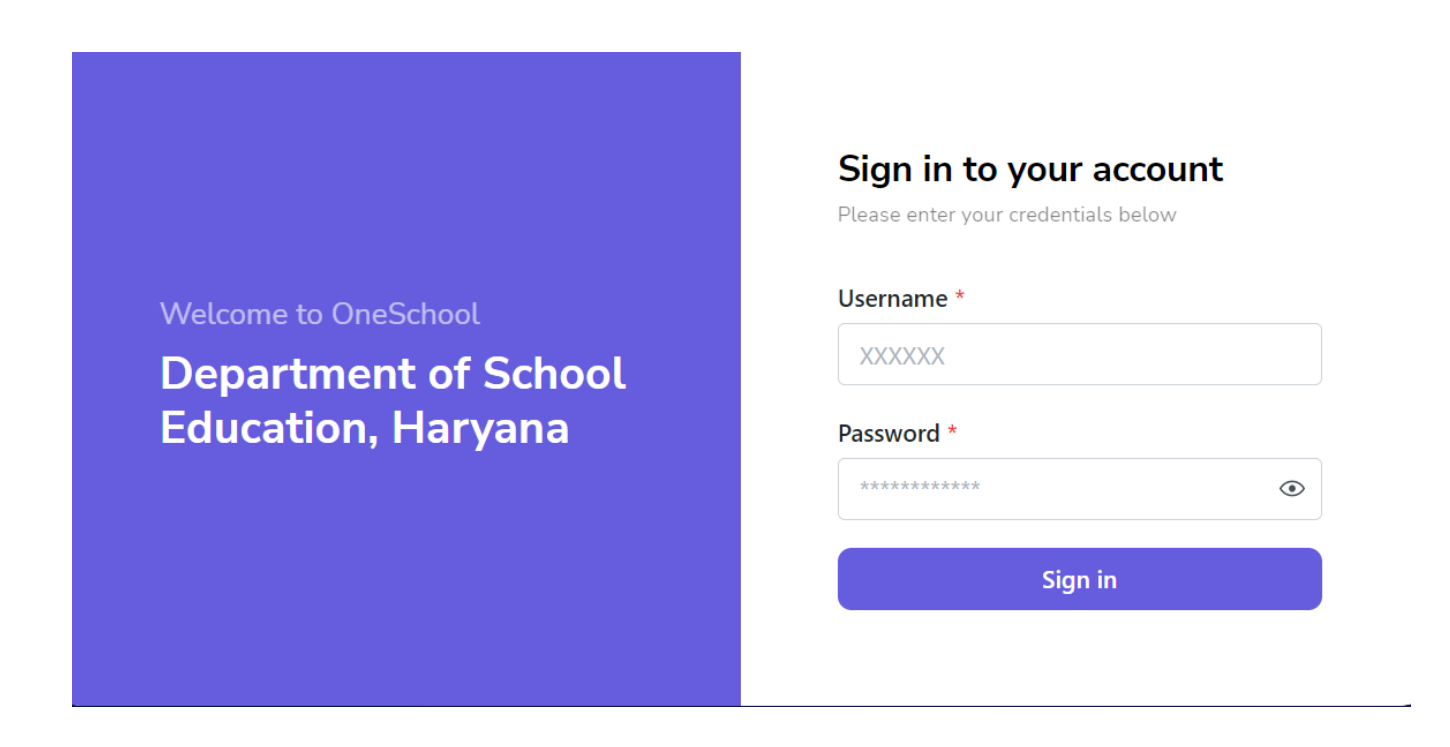

Step 2: - Navigate to School Transport Facility: After successful login on Oneschool Suite, user must click on the "School Transport Facility" tab available on the left side panel.

| MIS - Portal                            | ≡ 🏠                                                                                | 4                              | 8 B (8)                                           | ~                          | ,   |  |  |  |  |
|-----------------------------------------|------------------------------------------------------------------------------------|--------------------------------|---------------------------------------------------|----------------------------|-----|--|--|--|--|
| Welcome Back,                           | Create Schoo                                                                       | ol Transport Of                | ïcer                                              |                            | Î   |  |  |  |  |
| Print Logout                            | Employees Listing Nodals Listing                                                   |                                |                                                   |                            |     |  |  |  |  |
| Search your menu 🗘                      |                                                                                    |                                |                                                   |                            | - 1 |  |  |  |  |
| Student Daily Attendance                | <ul> <li>Instructions</li> <li>If school wants</li> <li>If school wants</li> </ul> | s to create nodal officer then | school have to select the employee.               |                            |     |  |  |  |  |
| 🛱 Lesson Plan                           | <ul> <li>If school select</li> </ul>                                               | ts other nodal then the currer | t nodal automatically become inactive.            | •                          |     |  |  |  |  |
|                                         |                                                                                    |                                |                                                   |                            |     |  |  |  |  |
| <ul> <li>Employee Attendance</li> </ul> |                                                                                    |                                |                                                   |                            |     |  |  |  |  |
| Monthly Stipend Scheme                  | Employee<br>Code                                                                   | Employee Name                  | School Name [Code]                                | Job Post                   |     |  |  |  |  |
| Inventory of Books                      |                                                                                    |                                | Government Senior Secondary School Bhert<br>[176] | hal PGT/Lecturer (English) |     |  |  |  |  |
| 2 School Transport Facility             |                                                                                    | ç                              | Government Senior Secondary School Bhert          | hal PGT/Lecturer (English) |     |  |  |  |  |
| Communication                           |                                                                                    |                                | Government Senior Secondary School Bhert          | hal                        | •   |  |  |  |  |

Step 3: Choose Nodal Officer: - Select "Nodal Officer" from the list of employees.

"Note that only one employee can be appointed as the Nodal Officer at a time. If the user chooses another Nodal Officer, the previous one will become inactive."

| MIS - Portal                            | ≡ 🏠                                                                                             | E 🏠 🧶 👘 🔍 🔍      |                                                      |                           |                        |          |  |  |  |
|-----------------------------------------|-------------------------------------------------------------------------------------------------|------------------|------------------------------------------------------|---------------------------|------------------------|----------|--|--|--|
| Welcome Back,                           | Create S                                                                                        | chool Tra        | nsport Officer                                       |                           |                        |          |  |  |  |
| Print Logout                            | Employees Li                                                                                    | isting Noda      | Is Listing                                           |                           |                        |          |  |  |  |
| Search your menu $\diamond$             |                                                                                                 |                  |                                                      |                           |                        |          |  |  |  |
| Student Daily Attendance                | <ul> <li>Instruction</li> <li>The highlighted employee is curently the active nodel.</li> </ul> |                  |                                                      |                           |                        |          |  |  |  |
| 🛱 Lesson Plan                           |                                                                                                 |                  |                                                      |                           |                        |          |  |  |  |
| <ul> <li>Employee Attendance</li> </ul> | Employee<br>Code                                                                                | Employee<br>Name | School Name [Code]                                   | Job Post                  | Created On             | Action   |  |  |  |
| Monthly Stipend Scheme                  |                                                                                                 |                  | Government Senior Secondary School<br>Bherthal [176] | PGT/Lecturer<br>(Punjabi) | 18-01-2024 11:21<br>am | Active   |  |  |  |
| Inventory of Books                      |                                                                                                 |                  | Courses the Sector Secondary Sebast                  | DCT // anti-man           | 00.01.2024.11-08       |          |  |  |  |
| 名 School Transport Facility             |                                                                                                 |                  | Bherthal [176]                                       | (English)                 | am                     | Inactive |  |  |  |
| © Communication                         |                                                                                                 |                  | Government Senior Secondary School<br>Bherthal [176] | PGT/Lecturer<br>(Punjabi) | 09-01-2024 11:03<br>am | Inactive |  |  |  |

Step 4: - The **active nodal employee** must log in to their MIS account. After logging in, navigate to "**Transport Vehicle Master**" section on the left panel. In Vehicle master, Fill in the vehicle details, driver details and click on "**Proceed**."

| MIS - Employee                             | ≡ ໖                                     |                                         | \$ 8 B                               | <u>و</u> ۹ ×                   |  |
|--------------------------------------------|-----------------------------------------|-----------------------------------------|--------------------------------------|--------------------------------|--|
| Welcome Back,<br>Print Logout              | Vehicle Master                          |                                         |                                      |                                |  |
| Search your menu 🗘                         | Vehicle Details                         |                                         |                                      | View Route List                |  |
|                                            | Assigned Route Code *                   | Vehicle Type *                          | Does this vehicle belongs to haryana | Vehicle Number *               |  |
| Cook                                       | Enter Route Code                        | Bus/Mini Bus 0                          | government? *                        | Enter Vehicle Number           |  |
|                                            | Vehicle Model Name *                    | Vehicle Make Year *                     | Insurance Number *                   | Insurance Expiry Date *        |  |
| Identity Euglidie Students                 | Enter Model Name                        | Enter Make Year                         | Enter Insurance Number               | Choose date                    |  |
| <ul> <li>Students Route Mapping</li> </ul> | Fuel Type *                             | Seating Availability (Min 4 & Max 54) * | Driver Name *                        | Driver Contact Number *        |  |
| ✓ Students Distance Route Mapping          | Select 0                                | Min 4 Max 54                            | Enter Driver Name                    | Enter Contact Number           |  |
|                                            | Helper/Alternate Driver Name (Optional) | Helper/Alternate Driver Contact Number  | Vehicle Owner Name *                 | Vehicle Owner Contact Number * |  |
|                                            | Enter Helper Name                       | (Optional)                              | Enter Owner Name                     | Enter Owner Contact Numbe      |  |
|                                            |                                         | Enter Contact Number                    |                                      |                                |  |
|                                            | Vehicle Owner Email                     | Vehicle Owner Address                   |                                      |                                |  |
|                                            | Enter Owner Email                       | Enter Owner Address                     |                                      |                                |  |
|                                            | Proceed                                 |                                         |                                      |                                |  |

**Step 5: Identify Eligible Students**: - Identify students from the list provided who wish to use the transport facility based on the distance from their homes.

| MIS - Employee                                      | ≡ 🏠             |                 |        |                      | \$   <del>6</del> | ₿ ×              |                  |                       |            |  |
|-----------------------------------------------------|-----------------|-----------------|--------|----------------------|-------------------|------------------|------------------|-----------------------|------------|--|
| Vetcome Back.                                       |                 |                 |        |                      |                   |                  |                  |                       |            |  |
| Search your menu                                    | Academic Year * | Select Class *  |        | Select stream        | Sec               | tion Name        |                  |                       |            |  |
| Journ your menu                                     | 2023-2024 ≎     | Twelfth         | \$     | Select strea         | m ≎ S             | elect section \$ | Get Info         | rmations              |            |  |
| < back                                              | SRN<br>Number   | Student<br>Name | Gender | Date of<br>Birth     | Admission<br>Date | Father's Name    | Standard<br>Name | Distance from<br>Home | Profile Ac |  |
| A Identify Eligible Students                        |                 |                 | Fomala | August               | April 19th        | RAJENDER         | Twolfth          | Distance in Irm       | View Pre   |  |
| <ul> <li>Identity Eligible Students</li> </ul>      |                 | ANAMINA         | Female | 29th 2001            | 2018              | SINGH            | Twenth           | Distance in kin       | View Pic   |  |
| ✓ Students Route Mapping                            |                 | ANJU<br>KUMARI  | Female | June 19th<br>1999    | April 1st<br>2015 | VED SINGH        | Twelfth          | Distance in km        | View Prc   |  |
| <ul> <li>Students Distance Route Mapping</li> </ul> |                 | ANKIT<br>YADAV  | Male   | December<br>3rd 1998 | April 1st<br>2015 | RAMESH<br>KUMAR  | Twelfth          | Distance in km        | View Prc   |  |
|                                                     |                 | ANMOL<br>SAINI  | Male   | July 10th<br>2005    | May 4th<br>2022   | SUNIL SAINI      | Twelfth          | Distance in km        | View Prc   |  |

**Step 6: Student Route Mapping**: - In this step, map each student to the appropriate transportation route.

| MIS - Employee                                                                                                    | = (                                                                                                    | 5             |                 |        |                        |                    | 0                          | <b>8</b> 81      |                       | 0         |                 |  |
|----------------------------------------------------------------------------------------------------|----------------------------------------------------------------------------------------------------|---------------|-----------------|--------|------------------------|--------------------|----------------------------|------------------|-----------------------|-----------|-----------------|--|
| Welcome Back, Grand Composition Composition Compositio | Student Mapping with Routes                                                                                                    |               |                 |        |                        |                    |                            |                  |                       |           |                 |  |
| Search your menu 🗘                                                                                                    | <ul> <li>Instructions</li> <li>Kindly select route first.</li> <li>Only after selecting route user can click on the check box to save the students mapping with routes and without checking the check box it will not save the data.</li> </ul> |               |                 |        |                        |                    |                            |                  |                       |           |                 |  |
| < back                                                                                                    |                                                                                                    |               |                 |        |                        |                    |                            |                  |                       |           |                 |  |
| 은 Vehicle Master                                                                                                    |                                                                                                    | SRN<br>Number | Student<br>Name | Gender | Date of Birth          | Admission<br>Date  | Father's Name              | Standard<br>Name | Distance from<br>Home | Routes    | Profile Actions |  |
| ✓ Identify Eligible Students                                                                                                    |                                                                                                    |               |                 |        | Sentember              |                    |                            |                  |                       |           | $\square$       |  |
| ✓ Students Route Mapping                                                                                                    |                                                                                                    |               | 1               | Female | 10th 2008              | April 1st 2023     | VINOD KUMAR                | Tenth            | 7                     | 10 0      | View Profile    |  |
| ✓ Students Distance Route Mapping                                                                                                    |                                                                                                    |               |                 | Female | September<br>30th 2008 | April 1st 2023     | SANJAY SINGH<br>URF SANJAY | Tenth            | 3                     | Select 0  | View Profile    |  |
|                                                                                                    |                                                                                                    |               |                 | Male   | December 3rd<br>1998   | April 1st 2015     | RAMESH KUMAR               | Twelfth          | 9                     | Select \$ | View Profile    |  |
|                                                                                                    |                                                                                                    |               |                 | Female | June 19th 1999         | April 1st 2015     | VED SINGH                  | Twelfth          | 10                    | Select 0  | View Profile    |  |
|                                                                                                    |                                                                                                    |               |                 | Female | August 29th<br>2001    | April 19th<br>2018 | RAJENDER SINGH             | Twelfth          | 12                    | Select 0  | View Profile    |  |
|                                                                                                    |                                                                                                    | -             |                 | Female | September 21st<br>2007 | May 2nd 2023       | NARESH KUMAR               | Eleventh         | 15                    | Select \$ | View Profile    |  |

**Step 7: - Mapping Student Routes:** - Users can access a list of students who are assigned to various routes based on their distance from the school.

### MIS - Employee Change Password

#### Students Mapping with Routes Listing

| РК     | Welcome Back,         | Print    | <b>⊖</b><br>Logout |
|--------|-----------------------|----------|--------------------|
| Sear   | ch your menu          |          | 0                  |
| < baci |                       |          |                    |
|        | Vehicle Master        |          |                    |
|        | Identify Eligible Stu | dents    |                    |
|        | Students Route Map    | ping     |                    |
| ~      | Students Distance R   | oute Map | ping               |
|        |                       |          |                    |
|        |                       |          |                    |
|        |                       |          |                    |
|        |                       |          |                    |
|        |                       |          |                    |
|        |                       |          |                    |
|        |                       |          |                    |

| SRN<br>Number | Student<br>Name | Gender | Date of Birth          | Admission<br>Date | Father's Name          | Standard<br>Name | Distance from<br>Home | Routes | Action          |
|---------------|-----------------|--------|------------------------|-------------------|------------------------|------------------|-----------------------|--------|-----------------|
|               |                 | Male   | April 2nd 2006         | July 4th 2022     | LOKESH                 | Eleventh         |                       |        | C Edit Delete   |
|               |                 | Male   | October 29th<br>2008   | April 1st<br>2023 | RAJINDER<br>SINGH      | Tenth            |                       | 11     | Edit     Delete |
|               | д<br>д          | Male   | August 4th<br>2008     | April 1st<br>2023 | PARVEEN<br>KUMAR ATTRI | Tenth            | 11                    |        | C Edit Delete   |
|               |                 | Female | June 9th 2006          | July 5th 2022     | BIJENDER<br>SINGH      | Eleventh         |                       | 13     | C Edit Delete   |
|               |                 | Female | September<br>24th 2005 | July 8th 2022     | SATY PARKASH           | Eleventh         |                       | 13     | C Edit Delete   |
|               |                 | Female | June 8th 2006          | July 4th 2022     | YOGESH KUMAR           | Eleventh         | 17                    |        | CEdit Delete    |
|               |                 | Male   | March 27th<br>2006     | May 4th<br>2022   | RAJENDER<br>PRASAD     | Twelfth          |                       |        | C Edit Delete   |

#### 0 C